# **Adding/Inactivating Staff Members**

**New Staff Entry** is used to enter required information for school personnel into PowerSchool. Some schools use the staff records for their school directory and enter additional information; such as addresses and phone numbers.

Some school personnel are required to be in **Staff** for scheduling purposes and SAR. These include teachers, school administrators and any non-certified staff assigned to classes.

### Staff UID

Staff UID is now integrated into PowerSchool. In order to be added to PowerSchool, a staff member must have a statewide staff ID. Payroll files for UID **MUST** be submitted to UID on a daily basis by the Staff UID Administrator.

#### Adding a Staff Member

**Navigation:** Start page > People > New Staff Entry

- Complete the following fields on the New Staff Entry screen (see Fig. 1)
  a. Last Name
  - b. First Name
- **2.** From the **Gender** drop-down click the appropriate selection.
- **3.** From the **Ethnicity** drop-down click the appropriate selection.
- **4.** Type a number in the **ID** field (the UID if known or any random number if not known).

*Note:* The number in the **ID** field will be replaced by the UID when found.

- **5.** Enter the date of birth in the **DOB** field.
- **6.** Click the **Look up** button.

|                                      |                                                      |                           |                 | P        |
|--------------------------------------|------------------------------------------------------|---------------------------|-----------------|----------|
|                                      |                                                      |                           | Welcome Help    | Sign O   |
| owerSchool                           |                                                      |                           | School: Term: 1 | 13-14 Ye |
| art Page > Staff > New Staf          | f Member                                             |                           | 5               | 11       |
| unctions<br>Attendance               | New Staff Member                                     |                           |                 |          |
| Daily Bulletin<br>Enrollment Summary | Name (Last, First MI)                                | Galloway * Rosalyn *      |                 |          |
| Master Schedule                      | Preferred Name                                       |                           |                 |          |
| Dashboard<br>Special Functions       | Email Address                                        |                           |                 |          |
| Teacher Schedules                    | Title                                                |                           |                 |          |
| eports                               | Gender                                               | Female ¥                  |                 |          |
| System Reports                       | Ethnicity                                            | V                         |                 |          |
| ReportWorks                          | ID                                                   | 200 *                     |                 |          |
| eople                                | Homeroom                                             |                           |                 |          |
| Student Search                       | School                                               | Bruce Drysdale Elementary |                 |          |
| Parent Search                        | Lunch ID                                             |                           |                 |          |
| Enroll New Student                   | Home Phone #                                         |                           |                 |          |
| lew Staff Entry<br>lew Parent Entry  | School Phone #                                       |                           |                 |          |
| atun                                 | Street                                               |                           |                 |          |
| School                               | City, State, Zip                                     |                           |                 |          |
| System                               | SSN                                                  |                           |                 |          |
| Personalize                          | DOB                                                  | (MM/0D/1111)              |                 |          |
| pplications                          | Staff Unique ID                                      | Lcok up                   |                 |          |
| PowerScheduler                       | Staff Status                                         | NotAssigned V             |                 |          |
| PS Administrator<br>PT Administrator |                                                      |                           |                 |          |
| ReportWorks Developer                |                                                      |                           | su              | bmit     |
| North Carolina Educator              |                                                      |                           | <b>—</b>        | _        |
| NCEES)                               |                                                      |                           |                 |          |
|                                      | Legend                                               |                           |                 |          |
|                                      | Page Icons: *- Required Field   I - Date Entry       |                           |                 |          |
|                                      |                                                      |                           |                 |          |
| right@ 2005 - 2013 Pearson Educat    | ion, Inc., or its affiliate(s). All rights reserved. |                           |                 |          |
|                                      |                                                      |                           |                 |          |

- **Note:** The **Submit** button will remain inactive until a match is found. Staff cannot be added to PowerSchool without a matched record from eScholar.
- **Important:** If a required field is missing, an **Alert** will be displayed. Click **Show Details** to see the missing parameter(s) (Fig. 2). Click **OK** on the **Alert**, enter the missing data then click **Look up** again.

| Alert                                    | • |
|------------------------------------------|---|
| Unexpected response from eScholar system |   |
| Hide Details                             |   |
| Missing parameters DATE_OF_BIRTH         |   |
| 2534                                     |   |
|                                          |   |
|                                          |   |
|                                          |   |
|                                          |   |
|                                          |   |

#### Adding/Inactivating Staff Members

If a match for the entered information is found, a near-match is displayed (see Fig. 3).

- **1.** Select the match for your staff member if one exists.
- 2. Click Use Selected.

If one of the near matches is not your staff member, click **Not Found**. The staff member cannot be added at this time. Contact your Staff UID administrator.

| Name (Last, I                       | irst MI)            |                                            | Galloway                                                                   | * Ro:                 | salyn                         | *                           |                                    |  |
|-------------------------------------|---------------------|--------------------------------------------|----------------------------------------------------------------------------|-----------------------|-------------------------------|-----------------------------|------------------------------------|--|
| Preferred Na                        | me                  |                                            |                                                                            |                       |                               |                             |                                    |  |
| Email Addres                        | s                   |                                            |                                                                            |                       |                               |                             |                                    |  |
| Title                               |                     |                                            | [                                                                          |                       |                               |                             |                                    |  |
| Gender                              |                     |                                            | Female 💌                                                                   |                       |                               |                             |                                    |  |
| Ethnicity                           |                     |                                            | <b></b>                                                                    |                       |                               |                             |                                    |  |
| ID                                  |                     |                                            | 34 *                                                                       |                       |                               |                             |                                    |  |
| Homeroom                            |                     |                                            |                                                                            |                       |                               |                             |                                    |  |
| School                              |                     |                                            | LEA Office                                                                 |                       |                               |                             | -                                  |  |
| Lunch ID<br>Home Phon<br>School Pho | The fol<br>to assis | lowing nea<br>gn to this si<br>natch the n | r matches were found in t<br>taff member or choose "N<br>iew staff member. | he statew<br>ot Found | vide staff sy:<br>* and conta | stem. Pleas<br>ct your dist | se choose an id<br>rict if none of |  |
| Street                              | Select              | State ID                                   | Name                                                                       | Gender                | DOB                           | SSN<br>Match                | Match<br>Percent                   |  |
| City, State, .<br>SSN               | ۲                   | 12345                                      | GALLOWAY, ROSALYN<br>K                                                     | F                     | 1/2/1980                      |                             | 88                                 |  |
| DOB                                 |                     |                                            |                                                                            |                       | Use                           | Selected                    | Not Found                          |  |
| Staff Unique                        | IU)                 | _                                          |                                                                            |                       | Look up                       |                             |                                    |  |
|                                     |                     |                                            | Not Assigned                                                               | 1                     | 24                            |                             |                                    |  |

When **Use Selected** is clicked, the **State ID** from Fig. 3 will populate both the **ID** and **Staff Unique ID** fields (see Fig. 4).

Fig. 4

| New Staff Member      |                       |     |
|-----------------------|-----------------------|-----|
| Name (Last, First MI) | Galloway * Rosalyn *  |     |
| Preferred Name        |                       |     |
| Email Address         |                       |     |
| Title                 |                       |     |
| Gender                | Female -              |     |
| Ethnicity             |                       |     |
| ID                    | 12345 *               |     |
| Homeroom              |                       |     |
| School                | LEA Office            |     |
| Lunch ID              |                       |     |
| Home Phone #          |                       |     |
| School Phone #        |                       |     |
| Street                |                       |     |
| City, State, Zip      |                       |     |
| SSN                   |                       |     |
| DOB                   | 1/2/1980 (MM/DD/////) |     |
| Staff Unique ID       | 12345 Look up         |     |
| Staff Status          | Not Assigned 💌        |     |
|                       |                       |     |
|                       | Sub                   | mit |

## **3.** Select the appropriate **Staff Status** from the drop-down.

Fig.5

| Staff Status | Not Assigned 💌 |
|--------------|----------------|
|              | Not Assigned   |
|              | Teacher        |
|              | Staff          |
|              | Lunch Staff    |
|              | Substitute     |

**4.** Click the now active **Submit** button.

#### Adding/Inactivating Staff Members

If a near match is not found, the following message displays (see Fig. 6) and the staff member cannot be added to PowerSchool at this time. Contact your Staff UID administrator.

*Note:* The **Submit** button will remain inactive.

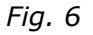

| s://hcps.powerschool.com/admin/f     | aculty/new.html?frn=005-99 |                             | ि च C ] 🛃 र Google                                                                           |
|--------------------------------------|----------------------------|-----------------------------|----------------------------------------------------------------------------------------------|
| owerSchool                           |                            |                             | Welcome, Rosalyn V Galloway   Help   Sig                                                     |
| owerschool                           |                            |                             | School: Bruce Drysdale Elementary Term: 13-14                                                |
| rt Page > Staff > New Staff          | Member                     |                             | 11. <b>%</b>                                                                                 |
| inctions                             | New Staff Member           |                             |                                                                                              |
| tendance<br>alt- Rullatin            |                            |                             |                                                                                              |
| rollment Summary                     | Name (Last, First MI)      | Sunshine * Susie *          |                                                                                              |
| ister Schedule                       | Preferred Name             |                             |                                                                                              |
| ecial Functions                      | Email Address              |                             |                                                                                              |
| icher Schedules                      | Title                      |                             |                                                                                              |
| orts                                 | Gender                     | Female 💙                    |                                                                                              |
| tem Reports                          | Ethnicity                  | ×                           |                                                                                              |
| ortWorks                             | ID                         | 200 *                       |                                                                                              |
| ple                                  | Homeroom                   |                             |                                                                                              |
| tent Search                          | School                     | Bruce Drysdale Elementary   |                                                                                              |
| ent Search                           | Lunch ID                   |                             |                                                                                              |
| oll New Student                      | Home Phone #               |                             |                                                                                              |
| Parent Entry                         | School Phone #             |                             |                                                                                              |
| qu                                   | Street                     |                             |                                                                                              |
| 1001                                 | City, State, Zip           |                             |                                                                                              |
| tem                                  | SSN                        |                             | The staff member was not found in the statewide staff system. It is not possible to add this |
| sundize                              | DOB                        | 7/4/1963 IIII (MM/DD/11111) | staff member without a statewide staff id. Please contact your district.                     |
| lications                            | Staff Unique ID            | Look up                     | loc l                                                                                        |
| erScheduler                          | Staff Status               | Not Assigned 💌              |                                                                                              |
| Administrator                        |                            |                             |                                                                                              |
| Administrator<br>portWorks Developer |                            |                             | Short                                                                                        |
| th Carolina Educator                 |                            |                             |                                                                                              |
| ctiveness System<br>FES)             |                            |                             |                                                                                              |
|                                      | Legend                     |                             |                                                                                              |
|                                      |                            |                             |                                                                                              |

# **Inactivating Staff**

Staff members, especially those associated to students via courses/sections should not be deleted. They should instead be INACTIVATED.

**Warning:** Deleting staff assigned to student data results in orphaned records and may impact your ability to generate certain reports.

#### Inactivating a Staff Member

**Navigation:** Start Page > Staff > Select desired staff member > Information

**1.** Once the desired staff record has been found, click on **Information**.

2. On the **Information** screen, scroll to the bottom and deselect the **Active** checkbox.

| Current Schedule                                                             | Start Page > Staff > Select A Staff Member > Information - Arthur, Rosalyn 391173 7 |
|------------------------------------------------------------------------------|-------------------------------------------------------------------------------------|
| Functions<br>Photo<br>Schedule Setup<br>Schedule Matrix<br>Security Settings | Information - Arthur, Rosalyn 391173                                                |
| Transactions                                                                 | Name (Last, First MI)      Arthur      *, Rosalyn      * Simply                     |
| Custom Screens                                                               | Preferred Name                                                                      |
|                                                                              | Email Address                                                                       |
| NCDPI Screens                                                                | Title                                                                               |
| taff Park-                                                                   | Gender                                                                              |
| Home School                                                                  | 0                                                                                   |
| Home Phone #                                                                 | (919) 555-7007                                                                      |
| School Phone #                                                               |                                                                                     |
| Street                                                                       |                                                                                     |
| City, State, Zip                                                             |                                                                                     |
| SSN                                                                          | 179-91-9027                                                                         |
| DOB                                                                          | (MM/DD/YYY)                                                                         |
| Staff Type                                                                   | Staff •                                                                             |
| Active                                                                       | Uncheck this field.                                                                 |
|                                                                              | Submit                                                                              |

- 3. Click Submit.
- 4. Click on Security Settings.
- 5. Change the password on the **Teachers and Affiliations** tab and/or the **Admin Access and Roles** tab, whichever is relevant to that staff member.

| Search Staff      | Start Page > Staff > Select A Staff Member > Security Settings - Teachers and Affiliations - Arthur, Rosalyn Simply |
|-------------------|----------------------------------------------------------------------------------------------------|
| ⇐ List (7) ⇒      | 391173                                                                                                    |
| Current Schedule  | <b>9</b>                                                                                                    |
| Information       | <sup>1</sup> Security Settinge Techner and Affiliations Arthur Beachin Simply                                       |
| Functions         | Security Settings - reachers and Anniations - Arthur, Rosaryn Simply                                                |
| Photo             | 391173                                                                                                    |
| Schedule Setup    |                                                                                                    |
| Schedule Matrix   | Teachers and Affiliations Admin Access and Roles Applications                                                       |
| Security Settings |                                                                                                    |
| Transactions      | Sign in to 🛛                                                                                                    |
|                   | PowerTeach                                                                                                    |

6. Click Submit.

This document is the property of the NC DPI and may not be copied in whole or in part without the express written permission of the NC DPI.